## メールのポート番号設定変更 <u>Out look 2010</u>の設定方法

Microsoft Outlook 2010 のポート番号の設定変更について説明いたします。

1. Microsoft Outlook 2010 のアイコンをクリックし起動します。

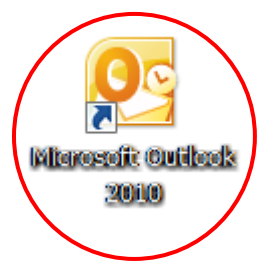

2. Outlook 2010 の画面が表示されます。

| 0 🗄 🤊 🖃                                                                                                    |         |                   | Outlook Today - Micros                                            | oft Outlook        |                                                                   |                                                                                 | x    |
|----------------------------------------------------------------------------------------------------|---------|-------------------|-------------------------------------------------------------------|--------------------|-------------------------------------------------------------------|---------------------------------------------------------------------------------|------|
| ファイルホーム                                                                                                    | 送受信 フォル | ダー 表示             |                                                                   |                    |                                                                   | ۵                                                                               |      |
| 新しい 新しい<br>電子メール アイテム マ                                                                                                    |         | 返信<br>全員に返信<br>転送 | <ul> <li>              登録:?             へ             ・</li></ul> | 哈移動 -<br>飙 OneNote | <ul> <li>□ 未読/開封済み</li> <li>□ 分類 ~</li> <li>▼ フラグの設定 ~</li> </ul> | <ul> <li>連絡先の検索</li> <li>アドレス帳</li> <li>アドレス帳</li> <li>電子メールのフィルター処理</li> </ul> |      |
| 新規作成                                                                                                    | 削除      | 返信                | クイック操作 🕞                                                          | 移動                 | タグ                                                                | 検索                                                                              |      |
| ▲ お気に入り ○ 受信トレイ                                                                                                    | <       | 2012年9月           | 12日水曜日                                                            |                    | Outl                                                              | ook Today のカスタマイズ( <u>U</u> )                                                   | ^    |
| □ 送信済みアイテ                                                                                                    | 4       | 予定表               |                                                                   | タスク                |                                                                   | メッセージ                                                                           |      |
| <ul> <li>○ 削除済みアイテ</li> <li>▲ Outlook データ ファイ</li> <li>○ 受信トレイ</li> <li>② 下書き</li> <li>○ ご信済みアイテ</li> <li>○ 削除済みアイテ</li> <li>○ 削除済みアイテ</li> <li>○ 副味済みアイテ</li> <li>○ 副味済みアイテ</li> <li>○ 副味済みアイテ</li> <li>○ 副味済みアイテ</li> <li>○ 副味済みアイテ</li> <li>○ 副味済みアイテ</li> <li>○ 副味済みアイテ</li> <li>○ 副味済みアイテ</li> </ul> |         |                   |                                                                   |                    |                                                                   | 受信トレイ 0<br>下書き 0<br>送信トレイ 0                                                     |      |
| <b>V</b>                                                                                                    | 🔍 🗀 🛃 - |                   |                                                                   |                    |                                                                   |                                                                                 | -    |
|                                                                                                    |         |                   |                                                                   |                    |                                                                   | 10% 🕞 ———————————————————————————————————                                       | Ð "; |

3. 画面左上の「ファイル」をクリックします。

|                                                                                                    |         |                   | Outlook Today - Micros                | oft Outlook          | _                                                                 |                                               | x     |
|----------------------------------------------------------------------------------------------------|---------|-------------------|---------------------------------------|----------------------|-------------------------------------------------------------------|-----------------------------------------------|-------|
| ファイル ホーム 逆                                                                                                    | 送受信 フォル | ダー 表示             |                                       |                      |                                                                   |                                               | ۵ (?) |
| 新しい 新しい     東子メール アイテム ▼                                                                                                    |         | 返信<br>全員に返信<br>転送 | <ul> <li>              登録:?</li></ul> | ि≌ 移動 -<br>飙 OneNote | <ul> <li>□ 未読/開封済み</li> <li>■ 分類 ×</li> <li>▼ フラグの設定 ×</li> </ul> | 連絡先の検索 マ<br>通アドレス帳<br>マ 電子メールのフィルター処理         | -     |
| 新規作成                                                                                                    | 削除      | 返信                | クイック操作 🕞                              | 移動                   | タグ                                                                | 検索                                            |       |
| ▲ お気に入り ○ 受信トレイ                                                                                                    | <       | 2012年9月           | 12日水曜日                                |                      | Outl                                                              | ook Today  ወታスタマイズ(U)                         | -     |
| 🔁 送信済みアイテム                                                                                                    |         | 予定表               |                                       | タスク                  |                                                                   | メッセージ                                         |       |
| <ul> <li>③ 削除済みアイテム</li> <li>▲ Outlook データファイル</li> <li>◎ 受信トレイ</li> <li>◎ 受信トレイ</li> <li>◎ ア 下書き</li> <li>③ ご 送信済みアイテム</li> <li>③ 削除済みアイテム</li> <li>⑤ RSS フィード</li> <li>※ メール</li> <li>※ メール</li> <li>※ 予定表</li> <li>⑧ 連絡先</li> <li>※ タスク</li> </ul> |         |                   |                                       |                      |                                                                   | 受信トレイ     0       下書き     0       送信トレイ     0 |       |
|                                                                                                    | - 🗾 🖬 - |                   |                                       |                      |                                                                   |                                               | Ŧ     |
|                                                                                                    |         |                   |                                       |                      |                                                                   | 10% 🕘 – –                                     | + ,;; |

4.「ファイル」をクリックした後、左側にある「情報」をクリックします。

| フォルダー 表示                                      |                                                                                           | -                                                                                                    |
|-----------------------------------------------|-------------------------------------------------------------------------------------------|----------------------------------------------------------------------------------------------------|
|                                               |                                                                                           | ^ ?                                                                                                    |
| アカウント情報                                       | R                                                                                         |                                                                                                    |
| POP/SMTP                                      | jp 🗸                                                                                      | and a second second sec |
| 骨 アカウントの追加                                    |                                                                                           |                                                                                                    |
| 5                                             | アカウント設定                                                                                   |                                                                                                    |
| ■ アカウント<br>設定する                               | このアカウントの設定を変更して、別の接続を構成します。                                                               |                                                                                                    |
| BXAL                                          |                                                                                           |                                                                                                    |
| <i>レットンアップ</i><br>クリーンアップ<br>ツール ~            | <b>メールボックスの整理</b><br>削除済みアイテムの完全削除や整理を利用して、メールボック<br>スのサイズを管理します。                         |                                                                                                    |
| した します しん しん しん しん しん しん しん しん しん しん しん しん しん | <b>仕分けルールと通知</b><br>仕分けルールと通知を使用して、受信メッセージを整理し、ア<br>イテムが追加、変更、または削除されたときに更新情報を受け<br>取ります。 |                                                                                                    |
|                                               | アカウント情幸<br>POP/SMTP<br>POP/SMTP<br>P7かうントの追加<br>アかうント<br>設定・                              | アカウント/情報<br>▶ test@test.co.jp<br>pop/SMTP<br>● アカウントの追加                                                                                                    |

5.「アカウント情報」の画面が表示されますので、「アカウント設定」をクリックします。

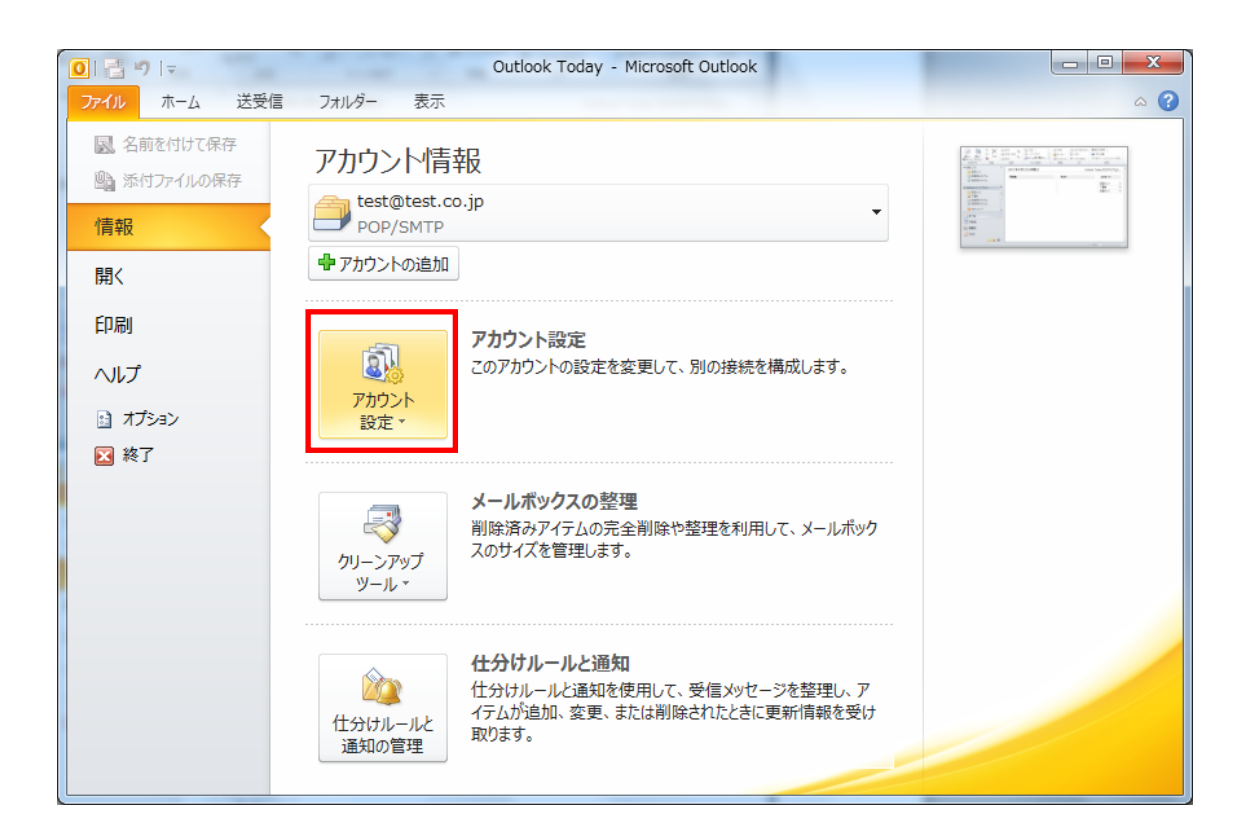

6.「アカウント設定(A)」という画面が表示されますので、クリックします。

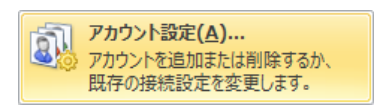

7.「アカウント設定」画面が表示されます。

| アカウント設定                                        | ×                          |
|------------------------------------------------|----------------------------|
| 電子メール アカウント<br>アカウントを追加または削除できます。また、アカウントを選択して | その設定を変更できます。               |
|                                                |                            |
| 電子メール データファイル RSS フィード SharePoint リスト イン       | ターネット予定表 公開予定表 アドレス帳       |
| 🧊 新規(N) 🎌 修復(R) 👕 変更(A) 🥑 既定に設定(D)             | ★ 前16余(M) ◆ ◆              |
| 名前                                             | 種類                         |
|                                                | POP/SMTP (送信で使用する既定のアカウント) |
|                                                |                            |
|                                                |                            |
|                                                |                            |
|                                                |                            |
|                                                |                            |
|                                                |                            |
|                                                |                            |
|                                                |                            |
|                                                |                            |
|                                                |                            |
|                                                | 閉じる( <u>C</u> )            |

8. 現在お使いのアドレスが表示されますので、ダブルクリックします。

| アカウント設定                                         | ×                          |
|-------------------------------------------------|----------------------------|
| 電子メール アカウント<br>アカウントを追加または削除できます。また、アカウントを選択してそ | の設定を変更できます。                |
| 電子メール データファイル RSS フィード SharePoint リスト インタ       | ーネット予定表 公開予定表 アドレス帳        |
| 🧟 新規(N) 🎌 修復(R) 👕 変更(A) 🔗 既定(c設定(D)             | ★前膝(M) ◆ ◆                 |
| 久前                                              | 種類                         |
| ♥ test@test.co.jp                               | POP/SMTP (送信で使用する既定のアカウント) |
|                                                 |                            |
|                                                 |                            |
|                                                 | 閉じる( <u>C</u> )            |

9.「アカウントの変更」画面が表示されます。

| インターネット電子メール設定<br>電子メール アカウントを使用    | するには、以下の項目をすべて設                          | 定してください。                                                             |
|-------------------------------------|------------------------------------------|----------------------------------------------------------------------|
| ユーザー情報                              |                                          | アカウント設定のテスト                                                          |
| 名前()):                              | CATV                                     | この画面内に情報を入力したら、アカウントのテストを行うことを                                       |
| 電子メール アドレス <mark>(E)</mark> :       | test@test.co.jp                          | のもこのはなり。フィアを美口りついになしアガランド設定のテスト」を<br>クリックします(ネットワークに接続されている必要があります)。 |
| サーバー情報                              |                                          |                                                                      |
| アカウントの種類(A):                        | POP3 👻                                   | アカリント設定のテスト(山)                                                       |
| 受信メール サーバー(I):                      | test.co.jp                               | ☑ [次へ] ボタンをクリックしたらアカウント設定をテストす る(S)                                  |
| 送信メール サーバー <mark>(SMTP)(O)</mark> : | test.co.jp                               |                                                                      |
| メール サーバーへのログオン情報                    | G                                        |                                                                      |
| アカウント名(U):                          | test                                     |                                                                      |
| パスワード(P):                           |                                          |                                                                      |
| パス                                  | ワードを保存する <mark>(R)</mark>                |                                                                      |
| メールサーバーがセキュリティで<br>に対応している場合には、チェッ  | 保護されたパスワード認証 (SPA)<br>クボックスをオンにしてください(Q) | 【詳細設定(M)                                                             |
|                                     |                                          | < 戻る(B) 次へ(N) > キャンセル                                                |

10. 右下の「詳細設定」をクリックします。

| アカウントの変更                                               | Rp. 0                                             | hamp                                                                | ×     |  |  |
|--------------------------------------------------------|---------------------------------------------------|---------------------------------------------------------------------|-------|--|--|
| インターネット電子メール設定<br>電子メールアカウントを使用するには、以下の項目をすべて設定してください。 |                                                   |                                                                     |       |  |  |
| ユーザー情報                                                 |                                                   | アカウント設定のテスト                                                         |       |  |  |
| 名前(1):                                                 | CATV                                              | この画面内に情報を入力したら、アカウントのテストを行うことを                                      |       |  |  |
| 電子メール アドレス <mark>(E)</mark> :                          | test@test.co.jp                                   | のもしのします。テストを美口するには「アカウント設定のラスト」を<br>クリックします(ネットワークに接続されている必要があります)。 |       |  |  |
| サーバー情報                                                 |                                                   |                                                                     |       |  |  |
| アカウントの種類(A):                                           | POP3 👻                                            |                                                                     |       |  |  |
| 受信メールサーバー(1):                                          | test.co.jp                                        | √ [次へ] ボタンをクリックしたらアカウント設定をテストす る(S)                                 |       |  |  |
| 送信メール サーバー <mark>(SMTP)(O</mark> ):                    | test.co.jp                                        |                                                                     |       |  |  |
| メール サーバーへのログオン情報                                       | 6                                                 |                                                                     |       |  |  |
| アカウント名(U):                                             | test                                              |                                                                     |       |  |  |
| パスワード(P):                                              |                                                   |                                                                     |       |  |  |
| □ パス                                                   | ワードを保存する <mark>(R)</mark>                         |                                                                     |       |  |  |
| □ メール サーバーがセキュリティで<br>に対応している場合には、チェッ                  | 保護されたパスワード認証 (SPA)<br>クボックスをオンにしてください( <u>Q</u> ) | []]其新聞設定( <u>M)</u> ]                                               |       |  |  |
|                                                        |                                                   | < 戻る(B) (次へ(N) > (A)                                                | キャンセル |  |  |

11.「インターネット電子メール設定」が表示されます。

| インターネット電子メール設定                                                        |
|-----------------------------------------------------------------------|
| 全般 送信サーバー 接続 詳細設定                                                     |
| メール アカウント                                                             |
| このアカウントを表す名前を入力してください("仕事"、 "Microsoft Mail サーバー" な<br>ど)( <u>N</u> ) |
| test@test.co.jp                                                       |
| その他のユーザー情報                                                            |
| 組織(0):                                                                |
| 返信電子メール( <u>R</u> ):                                                  |
|                                                                       |
|                                                                       |
|                                                                       |
|                                                                       |
|                                                                       |
|                                                                       |
|                                                                       |
| OK キャンセル                                                              |

## 12.「詳細設定」をクリックします。

| インターネット電子メール設定                                           |
|----------------------------------------------------------|
| 全般 送信サーバー 接続 詳細設定                                        |
| メール アカウント                                                |
| このアカウントを表す名前を入力してください ("仕事"、"Microsoft Mail サーバー" など)(N) |
| test@test.co.jp                                          |
| その他のユーザー情報                                               |
| 組織():                                                    |
| 返信電子メール( <u>B</u> ):                                     |
|                                                          |
|                                                          |
|                                                          |
|                                                          |
|                                                          |
|                                                          |
|                                                          |
|                                                          |
| OK         キャンセル                                         |
|                                                          |

13.「インターネット電子メール設定」画面が表示されます。

| インターネット電子メール設定                   |
|----------------------------------|
| 全般 送信サーバー 接続 詳細設定                |
| サーバーのボート番号                       |
| 受信サーバー (POP3)(1): 110 標準設定(D)    |
| ■このサーバーは暗号化された接続 (SSL) が必要(E)    |
| 送信サーバー (SMTP)( <u>O</u> ): 25    |
| 使用する暗号化接続の種類(C): なし 🗨            |
| サーバーのタイムアウト(丁)                   |
| ■ 短い                             |
| 1 1 配信                           |
| ▼サーバーにメッセージのコピーを置く(し)            |
|                                  |
| □ 頂叩除洋みアイテム」から削除されたら、サーハーから削除(M) |
|                                  |
|                                  |
|                                  |
|                                  |
|                                  |

14. 「送信サーバー(SMTP)(<u>O</u>):」のところの数字を「25」から「587」に変更してください。 (最初から「587」であれば変更の必要はありません。)

| インターネット電子メール設定                                                                                                    |
|----------------------------------------------------------------------------------------------------|
| 全般     送信サーバー     接続     詳細設定       サーバーのボート番号        受信サーバー (POP3)(I):     110     標準設定(D)       このサーバー(は暗号化された接続 (SSL) が必要(E)       送信サーバー (SMTP)(Q):     25 |
| (使用する暗号化接続の種類( <u>C</u> ): なし<br>サーバーのタイムアウト( <u>T</u> )<br>短い → 長い 1分<br>配信 → ほい (こいった ごのつゆ た男((1))                                                           |
| <ul> <li>▼ リーバーにメッセージのコピーを置く(L)</li> <li>▼ サーバーから削除する(R)</li> <li>14 ●</li> <li>■ 間順除済みアイテム]から削除されたら、サーバーから削除(M)</li> </ul>                                    |
| OK         キャンセル                                                                                                    |

15.「587」と入力し終わったら、最後に右下の「OK」をクリックします。

| インターネット電子メール設定                                                                                                    |
|----------------------------------------------------------------------------------------------------|
| 全般       送信サーバー       接続       詳細設定         サーバーのボート番号       受信サーバー (POP3)(1):       110       標準設定(1))         このサーバー(POP3)(1):       110       標準設定(1))         このサーバー(は暗号化された接続 (SSL) が必要(1))       587         使用する暗号化接続の種類(2):       なし       ▼         サーバーのタイムアウト(1)       ●       ● |
| 短い 長い 1分<br>配信                                                                                                    |
| OK         キャンセル                                                                                                    |

以上で設定変更は完了となります。

※設定がきちんとできているか確認するためには、ご自身からご自身へメールを送受信してみましょう。(ご自分のメールアドレス宛に電子メールを送信します。) 送信・受信が何事もなく完了すれば、きちんと設定が完了しています。